# SAML認証設定マニュアル

最終更新日: 2023/04/18

## 1. はじめに

このマニュアルでは、Grafferコンソールに対してユーザーがSAML認証でログインできる ようになるまでの設定方法を解説します。なお、システムバージョンアップ等の要因によ り、本マニュアルに最新の状態が反映されていない可能性がありますが、予めご了承くださ い。

### 2. SAML認証機能の仕様

Grafferコンソールにおいて、ユーザーはパスワード認証とSAML認証の2種類の認証方法のうち、予め定められた方法でログインすることができます。

SAML認証では、SAML2.0の規格に則ったIdP(例: Google Workspace、Azure Active Directory、Okta)との間でSP InitiatedおよびIdP Initiatedのシングルサインオンを行うことができます。SAML認証のユーザーは外部ユーザーIDとしてIdPのNameID(一意キー)が登録されており、IdPにログインしていれば、認証情報を再度入力することなくGrafferコンソールを利用することができます。

#### 3. 設定の流れ

3-1. SAML認証利用の登録

Graffer導入担当者にご連絡いただき、SAML認証を利用する旨をお伝えください。Graffer 側でGrafferコンソールの設定を変更し、貴社のテナントでSAML認証を有効化します。

3-2. IdPの設定(アプリケーションの作成)

貴社のIdPにおいて、GrafferコンソールとのSAML連携用のアプリケーションを作成して ください。その際、ACS URLとEntity IDにGrafferコンソールが指定する値を次の通り入力 してください。

- ACS URL
  - https://console.graffer.jp/api/saml/callback
  - ※IdPによっては「Single sign-on URL」という表記の場合があります。
- Entity ID
  - o https://console.graffer.jp/\${slug}
  - ※IdPによっては「Audience URI」という表記の場合があります。
  - ※\${slug}の箇所には貴社テナントのスラグ(組織コード)が入ります。

設定例1: OktaをIdPとして利用している場合

Admin権限のあるユーザーでOktaにログインします。Admin Consoleのサイドメニューにおいて「Applications」グループにある 「Applications」のメニューを選択し、「Create App Integration」ボタンを押下して新規アプリケーションの作成を開始します。

「Create a new app integration」のモーダルにおいて、「SAML 2.0」のSign-in methodを選択してください。

Step1の「General Settings」ではアプリケーションの基本情報を任意の値で入力してください。

Step2の「Configure SAML」では以下のように情報を記入してください。

- Single sign-on URL
  - o https://console.graffer.jp/api/saml/callback
- Audience URI (SP Entity ID)
  - o https://console.graffer.jp/sample-tenant
  - ※スラグ(組織コード)が sample-tenant のテナントに対する設定例です。
- Default RelayState
  - 空欄
  - ※IdP Initiated SSOを行う場合、3-4のステップで入力が必要です。
- Name ID format
  - Grafferコンソールでユーザーを作成する際に外部ユーザーIDとして利用する フォーマットを選択してください

Step3の「Feedback」では任意の情報を入力してください。

3-3. SPの設定(SAML設定の作成)

GrafferコンソールにAdmin権限のユーザー(※)でログインします。「設定・サポート」メ ニューから「SAML SSO設定」を選択し、「SAML SSO設定を開始する」ボタンを押下し てSAML SSO設定を開始します。

※この設定の際に利用するユーザーは、SAML認証ではなくパスワード認証でGrafferの導入 担当者から予め払い出しを受けてください。

| <b>「</b> Graffer デモテナント 設                                                                                                    | 定・サポート 🖌                                           | ⑦ お知らせ・サポート   Adminユーザー ∨ |
|----------------------------------------------------------------------------------------------------|----------------------------------------------------|---------------------------|
| <ul> <li>         Graffer デモテナント 段         (こ サイドバーを閉じる         グループー管理         ・ グループー覧         アカウント管理         ・ ユーザー一覧         個人認定         ・ アカウント         ・ 2段階認証設定         監査ログ         ・ 認証ログ (β)         決済管理         ・ 決済データ         SAML SSO設定         I SAML SSO設定     </li> </ul> | 定・サポート SAML SSO設定<br>SAML SSO設定<br>SAML SSO設定を開始する | ⑦ お知らせ・サポート   Adminユーザー → |
| ・ Grafferからのお知らせ<br>・ ヘルプ<br>・マニュアル                                                                                                    |                                                    |                           |

以下の項目に、次の通り値を入力して、設定を保存してください。

- サービスプロバイダ識別子
  - 任意の値(半角英数字または半角ハイフンのみ)
- IDプロバイダのEntity ID
  - 。 3-2で作成したアプリケーションのEntity ID
  - ※IdPによっては「Issuer URL」という表記の場合があります。
- IDプロバイダのSingle Sign On URL
  - 3-2で作成したアプリケーションのSingle Sign ON URL
- X509証明書ファイル
  - 3-2で作成したアプリケーションから証明書ファイルをpem形式でダウンロードし、こちらにアップロードします。

| <b>Г</b> Graffer デモテナント 設定                                                                                                    | ミ・サポート 🕥                                                                                                    | ⑦ お知らせ・サポート   Adminユーザー ∨ |
|----------------------------------------------------------------------------------------------------|----------------------------------------------------------------------------------------------------|---------------------------|
| モ サイドバーを閉じる     ガループ管理     ・ グループ一覧     アカウント管理     ・ ユーザー一覧     個人設定     ・ アカウント     ・ 2段階認証設定     監査ログ     ・ 認証ログ (β)     決済管理     ・ 決済データ | SAML SSO設定<br>まャンセル 10<br>SAML SSO設定項目<br>サービスプロバイダ識別子 必須<br>このSAML設定の識別子を入力してください。この識別子を元に、サービスプロバイダのEntity IDが生成されます。<br>My-sami-setting<br>IDプロバイダのEntity ID 必須<br>IDプロバイダのEntity IDを入力してください。プロバイダによってはIssuer URLという形で表示される場合がありま<br>す。 |                           |
| SAML SSO設定                                                                                                    | http://example.com                                                                                                    |                           |
| <ul> <li>サポート</li> <li>Grafferからのお知らせ</li> <li>ヘルプ</li> <li>マニュアル</li> </ul>                                                                 | IDプロバイダのSingle Sign On URL 参須<br>IDプロバイダのSingle Sign OnのURLを入力してください。<br>https://example.com/sso/saml                                                                                                    |                           |
|                                                                                                    | X509証明書ファイル 必須<br>PEM形式でエンコードされたIDプロパイダのX509証明書ファイルをアップロードしてください。<br>未アップロード                                                                                                    |                           |
|                                                                                                    | アップロード                                                                                                    |                           |

設定例1: OktaをIdPとして利用する場合

3-2で作成したアプリケーションの詳細画面を開き、「Sign On」タブを開きます。「 Settings」 > 「Metadata details」の領域内にある以下の値をコピーして、Grafferコンソー ルのSAML設定画面に入力します。

- Sign on URL
  - -> IDプロバイダのSingle Sign On URL
- Issuer
  - -> IDプロバイダのEntity ID
- Signing Certificate

   -> ダウンロードしてX509証明書ファイルにアップロード

#### 3-4. RelayStateの登録(任意)

IdP InitiatedのSSOを行う場合、IdPのアプリケーションにRelayState(リレー状態)の設定 が必要です。SAML SSOの設定完了後、SAML SSO設定画面にRelay Stateが表示されます ので、その値をIdP側に登録してください。

3-5. SAML認証ユーザーの作成

GrafferコンソールにAdmin権限のユーザーでログインします。「設定・サポート」メニュー から「ユーザー一覧」を選択し、「新規登録」ボタンを押下してユーザー作成を開始しま す。

| <b>Graffer</b> デモテナント 設定・t                 | ナポート 😒                 |        |           |       |      | (?) お知らせ・サオ | ポート   Adminユーザー 🛩 |
|--------------------------------------------|------------------------|--------|-----------|-------|------|-------------|-------------------|
| √三 サイドバーを閉じる                               | ユーザー一覧                 |        |           |       |      |             |                   |
| グループ管理<br>・ グループ一覧                         | 💄 ユーザーー覧               |        |           |       |      |             |                   |
| アカウント管理                                    | Q、アカウント名、氏名で検索         | × 検索   |           |       |      | CSV出力 一     | 括操作 🗸 新規登録        |
| 個人設定                                       | ユーザーID                 | アカウント名 | 氏名        | ロール   | グループ | グループロール     | ユーザーステータス         |
| <ul> <li>アカワント</li> <li>2段階認証設定</li> </ul> | 7347-4000-3093-0292186 | admin  | Adminユーザー | 特権管理者 |      |             | 有効                |
| 監査ログ<br>・認証ログ (β)                          |                        |        | <         | 1 >   |      |             |                   |
| <ul><li>決済管理</li><li>・決済データ</li></ul>      |                        |        |           |       |      |             |                   |
| SAML SSO設定                                 |                        |        |           |       |      |             |                   |
| サポート                                       |                        |        |           |       |      |             |                   |
| ・Grafferからのお知らせ<br>・ヘルプ                    |                        |        |           |       |      |             |                   |
| ・マニュアル                                     |                        |        |           |       |      |             |                   |
|                                            |                        |        |           |       |      |             |                   |
|                                            |                        |        |           |       |      |             |                   |

ユーザー作成画面が開くので、以下の情報を入力し、ユーザーを作成してください。

- 氏名
  - ユーザーの表示名
- アカウント名
  - 任意の文字列(半角英数字のみ)
  - ※この値がGrafferコンソール内の一意キーとなります。

- 認証方法
  - 「SAML認証」を選択
- 外部ユーザーID
  - IdP側のユーザーの一意キー
  - ※IdPのアプリケーション作成時に選択したNameIDを利用してください。多くの場合、メールアドレスが一意キーとして利用されます。
- ロール設定
  - 「一般ユーザー」を選択
- 所属グループとロール
  - ユーザーの所属グループとロールを選択
  - ※グループが未作成の場合、「グループー覧」からグループを作成してください。

| ユーザ・                          | 一作成     |
|-------------------------------|---------|
| 氏名                            |         |
| 氏名                            |         |
| アカウント名                        |         |
| アカウント名                        |         |
| 認証方法                          |         |
| ○パスワード認証 ●SAML認証              |         |
| 外部ユーザーID                      |         |
| SAML認証のIDプロバイダー側におけるユーザーIDを入力 | してください。 |
| 外部ユーザーID                      |         |
| ロール設定                         |         |
| ● 一般ユーザー                      |         |
| 所属グループとロール                    |         |
| 選択またはキーワードで検索                 | ~       |
| ○グループ管理者 ◎スタッフ                |         |
| キャンセルする                       | 登録する    |

CSV取り込みによりユーザーを一括登録することもできます。ユーザー一覧画面の「一括操作」 > 「一括登録」を選択し、テンプレートCSVをダウンロードしてください。CSVに登録するユーザー情報を入力してアップロードすると、ユーザーが一括登録されます。

| <b>「</b> Graffer デモテナント 設定・                               | サポート 🖌                 |        |           |       |      | ? お知らせ | ・サポート   Adm | ninユーザー 🗸 |
|-----------------------------------------------------------|------------------------|--------|-----------|-------|------|--------|-------------|-----------|
| √三 サイドバーを閉じる                                              | ユーザー一覧                 |        |           |       |      |        |             |           |
| グループ管理<br>・ グループ一覧                                        | 💄 ユーザーー覧               |        |           |       |      |        |             |           |
| アカウント管理                                                   | Q、アカウント名、氏名で検索         | × 検索   |           |       |      | CSV出力  | 一括操作 ~      | 新規登録      |
| ユーザー一覧<br>個人設定                                            | ユーザーID                 | アカウント名 | 氏名        | ロール   | グループ | グループロー | 一括登録        | z         |
| <ul> <li>アガラフト</li> <li>・2段階認証設定</li> <li>監査ログ</li> </ul> | 7347-4000-3093-0292186 | admin  | Adminユーザー | 特権管理者 |      |        | 一括更新        |           |
| ・認証ログ (β)<br>決済管理                                         |                        |        | <         | 1 >   |      |        |             |           |
| <ul> <li>決済データ</li> <li>SAML SSO設定</li> </ul>             |                        |        |           |       |      |        |             |           |
| ・ SAML SSO設定<br>サポート                                      |                        |        |           |       |      |        |             |           |
| ・Grafferからのお知らせ<br>・ヘルプ                                   |                        |        |           |       |      |        |             |           |
| ・マニュアル                                                    |                        |        |           |       |      |        |             |           |
|                                                           |                        |        |           |       |      |        |             |           |

3-6. SAML認証でログイン

Grafferコンソールからログアウトした状態でログイン画面(

https://console.graffer.jp/login)を開き、「シングルサインオンでログインする」を押下します。

| 組織コード (例 city-graffer)<br>アカウント名 |
|----------------------------------|
| アカウント名                           |
|                                  |
| アカウント名(英数字記号)                    |
| パスワード                            |
| パスワード                            |
| ログイン                             |
| または                              |

組織コード入力画面で組織コード(※)を入力し、「シングルサインオンでログインする」 を押下すると、IdPの認証情報が参照され、IdPでログインされていればGrafferコンソール にSAML認証でログインできます。 ※ログインURLに ?slug=xxx というクエリパラメータがついている場合、xxxの値が組織 コードとして補完されます。これにより、ユーザーは組織コードを知らなくともクリックだ けでログインできます。

| 組織コード 必須<br>graffer |
|---------------------|
| graffer.            |
|                     |
| シングルサインオンでログインする    |